راهنمای نوبت دهی اینترنتی محصولات كرمان موتور (جک و ليفان) تهیه شده در : شرکت خدمات خودرویی بادران گسترایرسا نمایندگی رسمی فروش و تعمیرگاه مرکزی کد (۱۷۰۹) تعمیرگاه مرکزی (شماره ۲) شرق تهران ·TI-VYDAY 1399

راهنمای نوبت دهی اینترنتی محصولات جگ و لیفان - مجموعه نمایندگی های بادران گستر (تعمیرگاه مرکزی ۴) ۱- آدرس سایت " <u>www.badrangostar.ir</u> " را در مرورگر اینترنت وارد کنید.

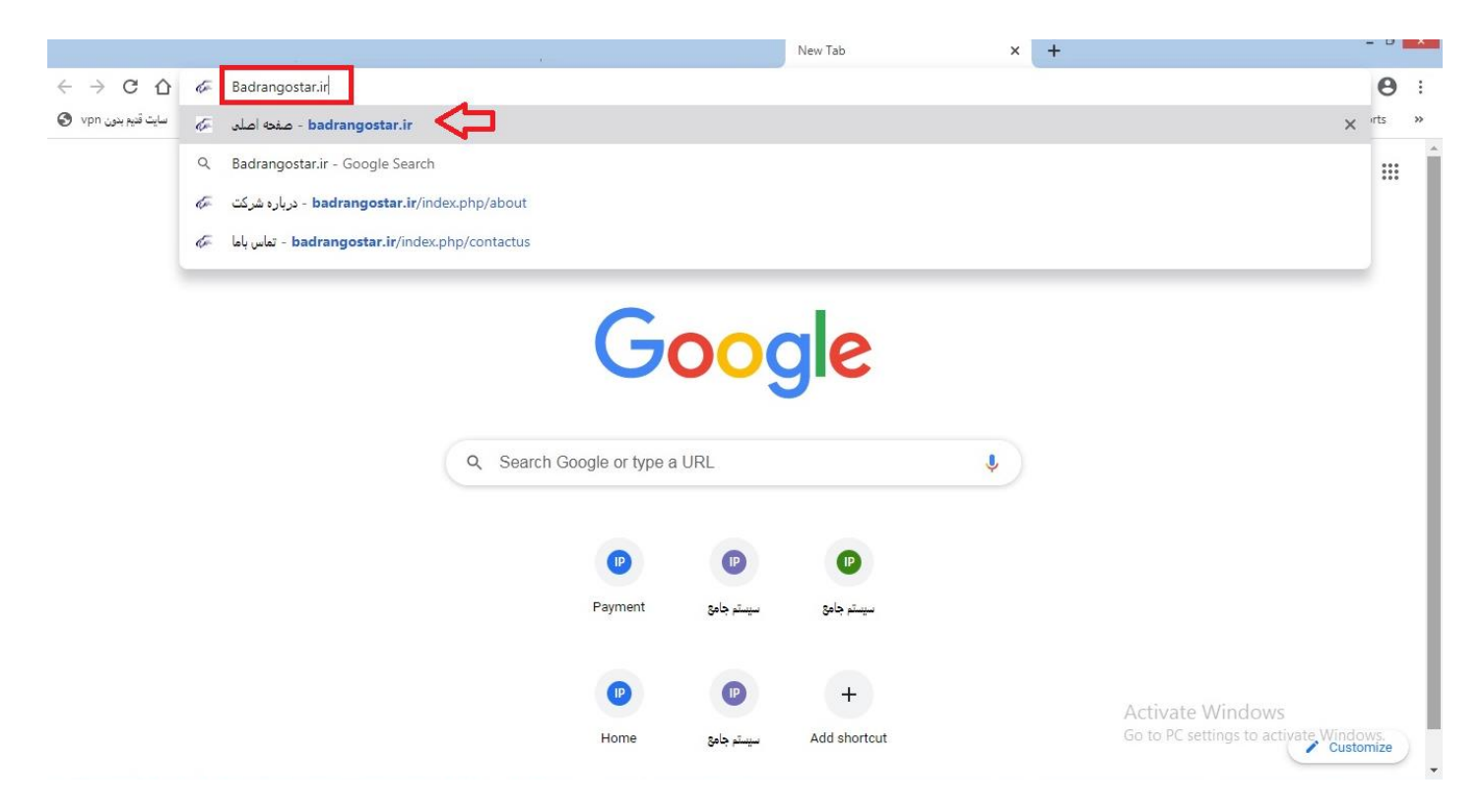

تصویر شماره (۱)

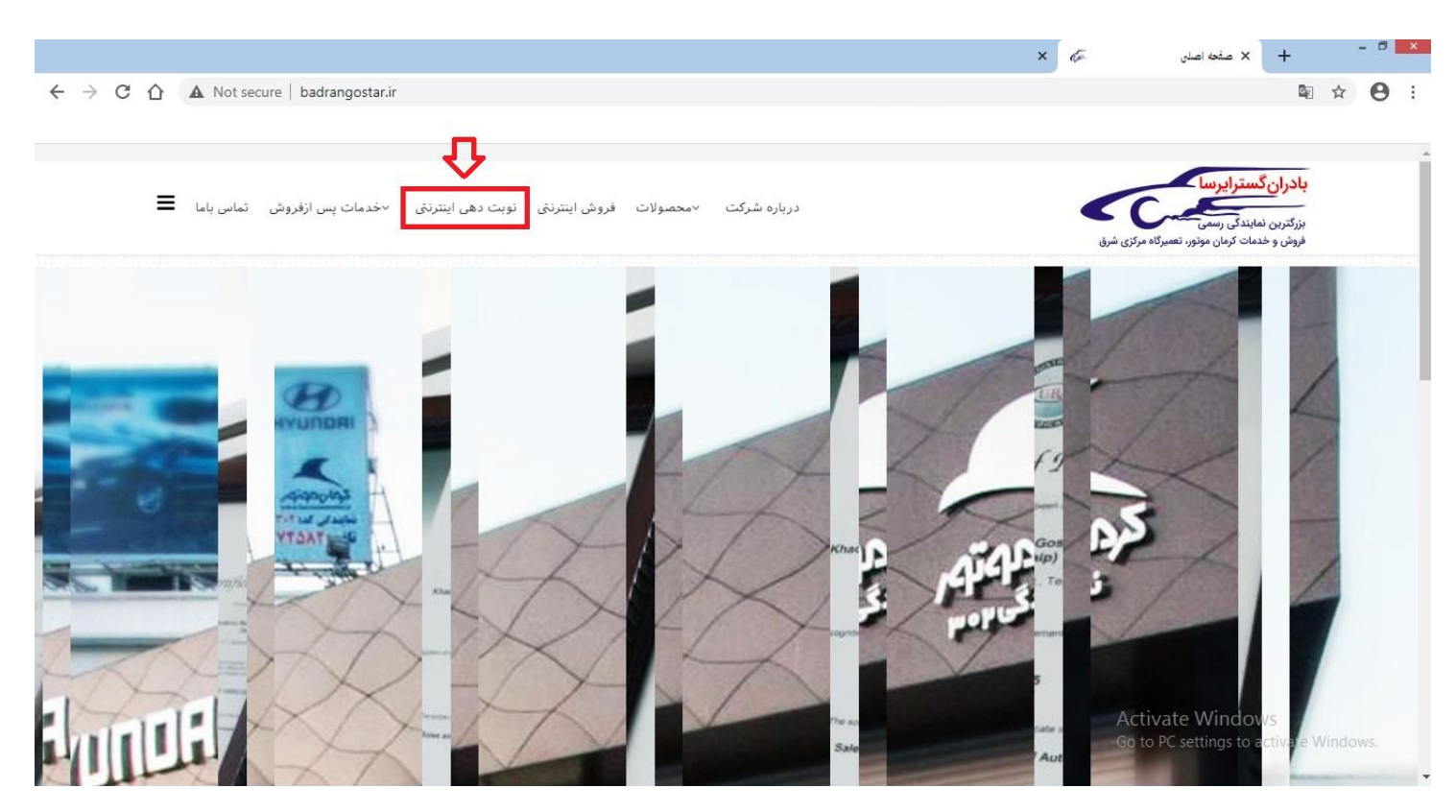

۲- از منوی بالای سایت بر روی گزینه " نوبت دهی اینترنتی " کلیک کنید.

تصویر شماره (۲)

آدرس سایت: www.badrangostar.ir

راهنمای نوبت دهی اینترنتی محصولات جک و لیفان - مجموعه نمایندگی های بادران گستر (تعمیرگاه مرکزی ۴) ۲- گزینه "دریافت نوبت" را انتخاب کنید.

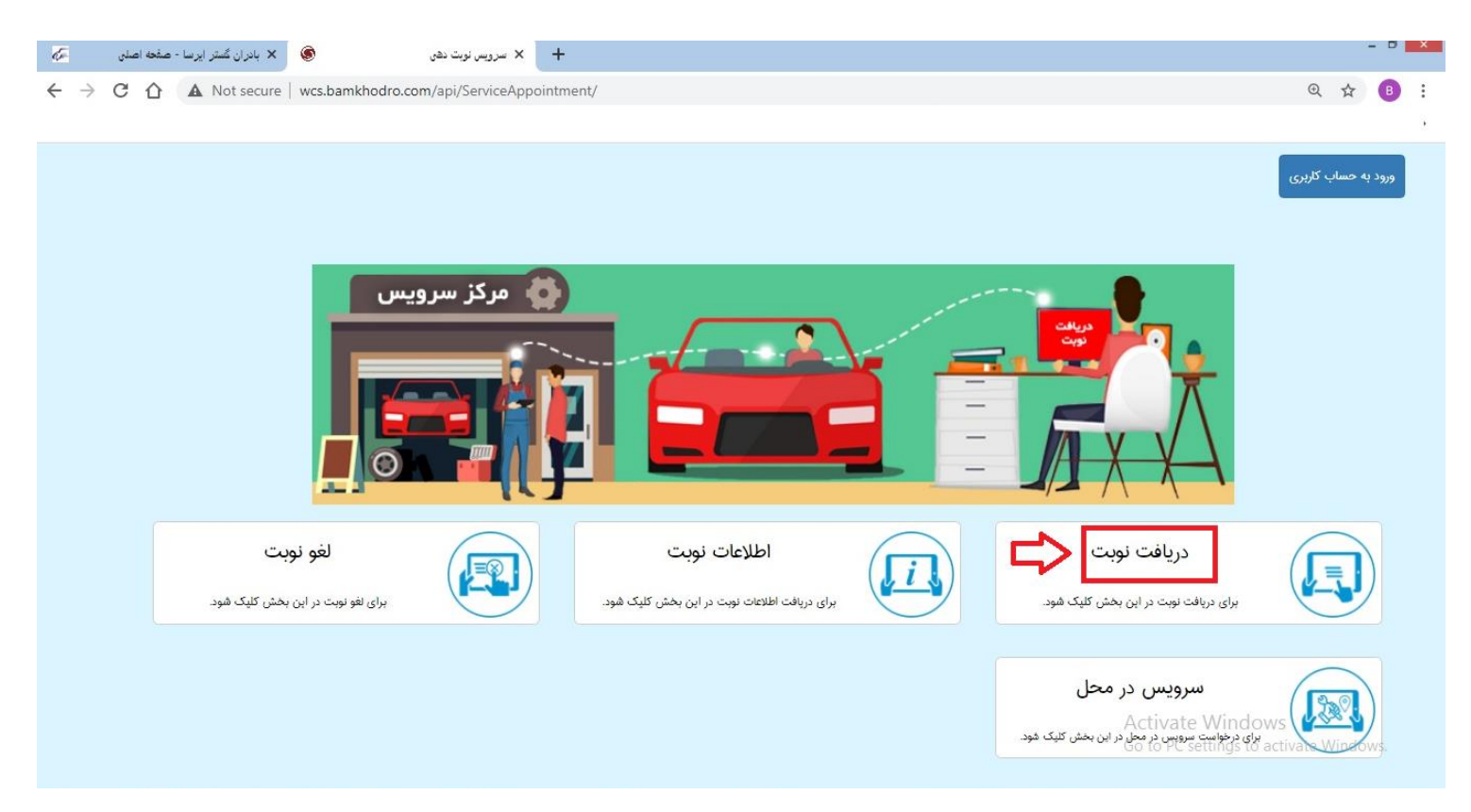

تصویر شماره (۳)

۴- کادر باز شده درخصوص شرایط پذیرش خودرو را مطالعه بفرمائید و سپس با زدن تیک در محل مشخص شده، متن را تایید کنید و روی گزینه " مرحله بعد " کلیک کنید.

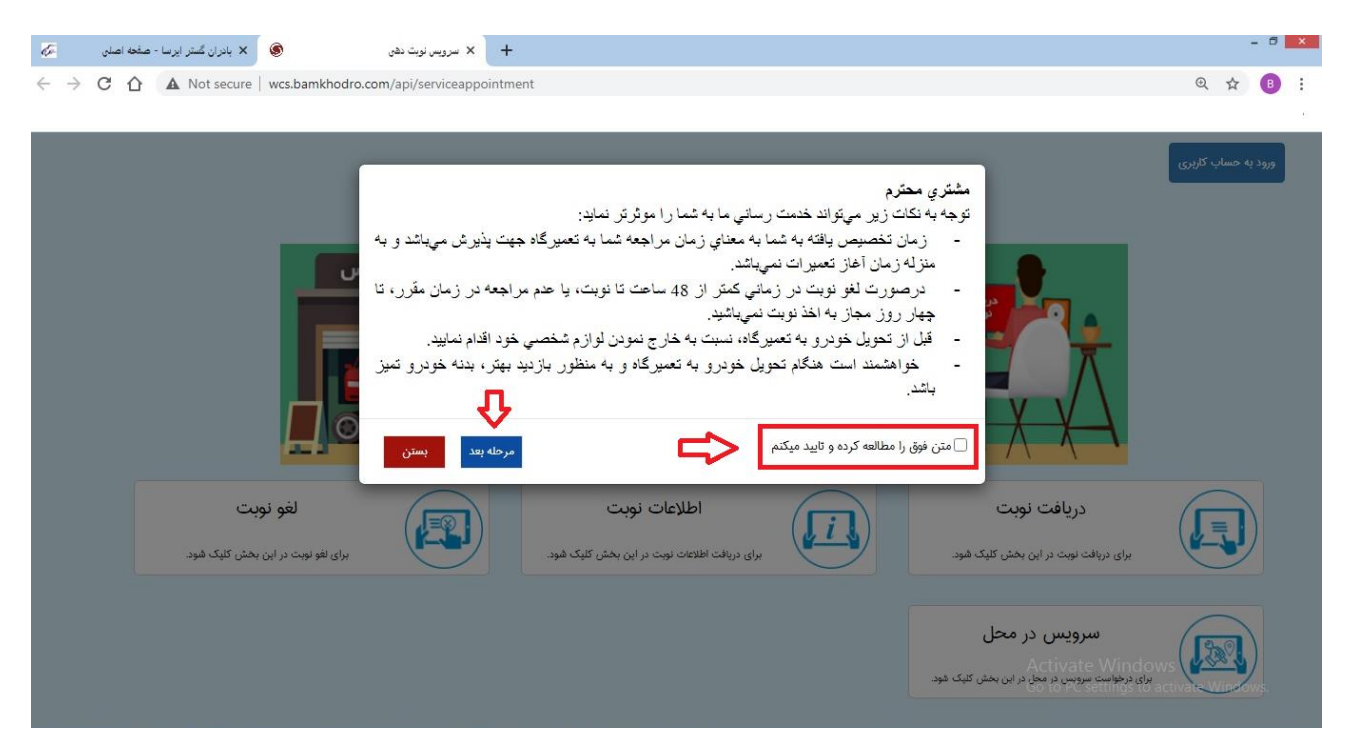

تصویر شماره (۴)

آدرس سایت: www.badrangostar.ir

# راهنمای نوبت دهی اینترنتی محصولات جک و لیفان – مجموعه نمایندگی های بادران گستر (تعمیرگاه مرکزی ۴) ۵- شماره شاسی را از روی کارت خودرو به صورت کامل وارد کنید.

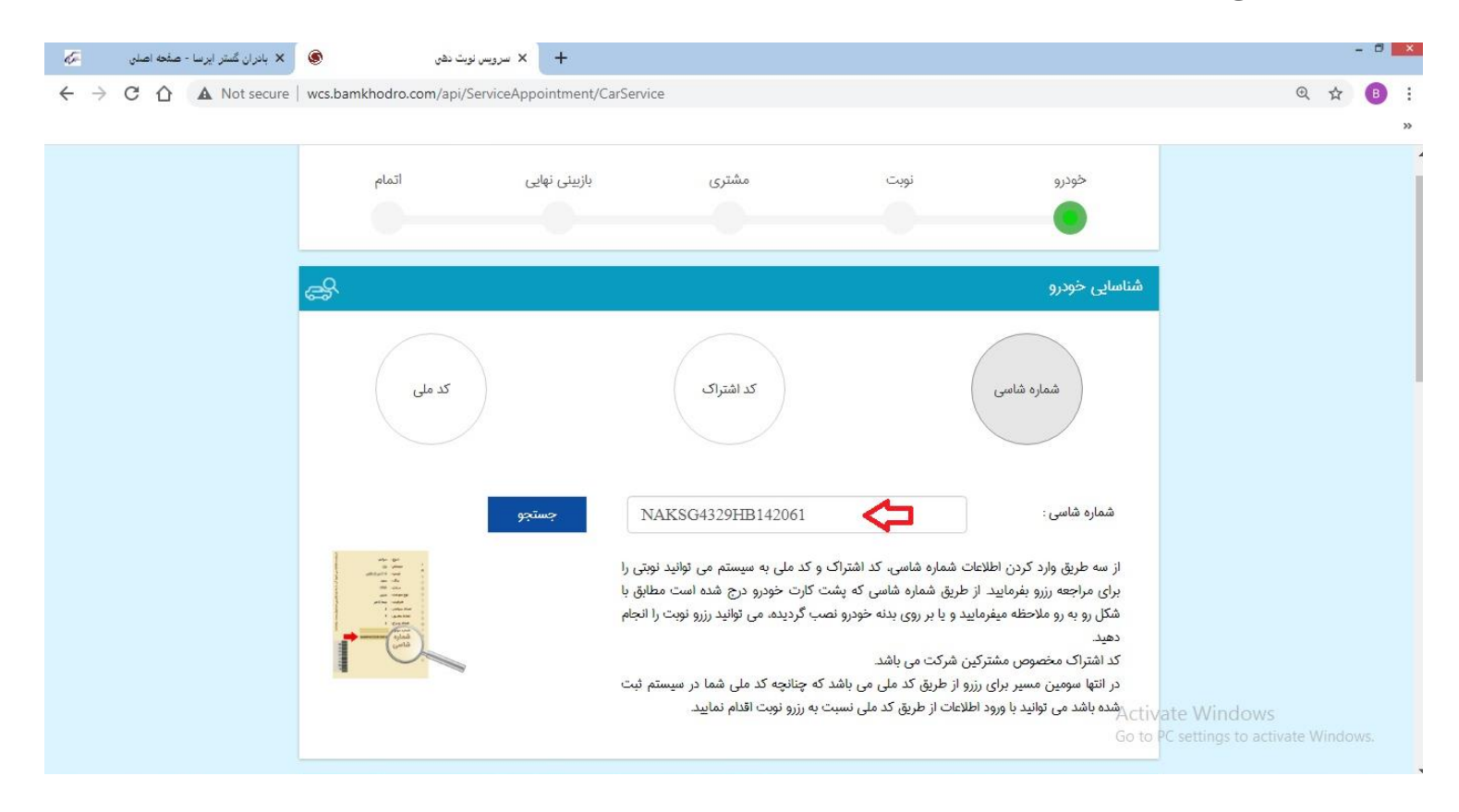

تصویر شماره (۵)

۶- استان و شهرستان " تهران " را انتخاب کنید.

| 🗙 بادران گستر ایرسا - صفحه اصلی 🖉 | + × سرویس نویت دهن                                              |                                                                     |                                                                 |     | - 0 | × |
|-----------------------------------|-----------------------------------------------------------------|---------------------------------------------------------------------|-----------------------------------------------------------------|-----|-----|---|
| ← → C ☆ ▲ Not secure              | wcs.bamkhodro.com/api/ServiceAppointment/CarService             |                                                                     |                                                                 | ⊕ ☆ | B   | : |
|                                   |                                                                 |                                                                     |                                                                 |     |     | • |
|                                   | Ë <mark>≙</mark>                                                |                                                                     | اطلاعات خودرو                                                   |     |     | - |
|                                   |                                                                 | ► LIFAN                                                             | مارک : ۸                                                        |     |     |   |
|                                   | JAC                                                             | ~ SUT                                                               | نوع :                                                           |     |     |   |
|                                   |                                                                 | • X5• A                                                             | مدل :                                                           |     |     |   |
|                                   | ⇔                                                               | بران                                                                | استان : تو                                                      |     |     |   |
|                                   | ⇔                                                               | بران 🗸                                                              | شهرستان :                                                       |     |     |   |
|                                   | ده است در صورت نیاز به دریافت خدمت در استان و شهرستان دیگر نسبت | سرویس در استان تهران و شهرستان تهران انجام ش<br>ی خود اقدام فرمایید | آخرین مراجعه شما به مراکز ه<br>به تغییر استان و شهرستان درخواست |     |     |   |

تصویر شماره (۶)

### راهنمای نوبت دهی اینترنتی محصولات جک و لیفان - مجموعه نمایندگی های بادران گستر (تعمیرگاه مرکزی 4)

٧- شماره کیلومتر را به صورت دقیق از روی کیلومترشمار خودرو وارد کنید و در قسمت <u>خدمات مورد انتظار.</u> خدمت مورد نظر را انتخاب کنید (مکانیکی، سرویس، جلویندی و...) در قسمت ثبت اظهارات ایراد خودرو را بنویسید و با کلیک مورد نظر را انتخاب کنید (مکانیکی، سرویس، جلویندی و...) در قسمت ثبت اظهارات ایراد خودرو را بنویسید و با کلیک بر روی علامت " + " آن را ثبت کنید، توجه کنید که برای هر ایراد باید یک ردیف مجزا ثبت کنید. پس از اتمام اظهارات بر روی گزینه " مرحله بعدی " کایک مورد نظر را انتخاب کنید (مکانیکی، سرویس، جلویندی و...) در قسمت ثبت اظهارات ایراد خودرو را بنویسید و با کلیک مورد نظر را انتخاب کنید (مکانیکی، سرویس، جلویندی و...) در قسمت ثبت اظهارات ایراد خودرو را بنویسید و با کلیک ابر روی علامت " + " آن را ثبت کنید، توجه کنید که برای هر ایراد باید یک ردیف مجزا ثبت کنید. پس از اتمام اظهارات بر روی گزینه " مرحله بعدی " کلیک کنید.

| 4                            | 🗙 بانران گستر ایرسا - صفحه اصلی | 🛞 🔶 🔸 🔸 سرویس نوبت دهی                                                                                                    | - 🗆 🗙                                         |
|------------------------------|---------------------------------|----------------------------------------------------------------------------------------------------|-----------------------------------------------|
| $\leftarrow \   \rightarrow$ | C 🛆 🔺 Not secure                | wcs.bamkhodro.com/api/ServiceAppointment/CarService                                                                                                    | @ ☆ 🖪 :                                       |
|                              |                                 |                                                                                                    | 2                                             |
|                              |                                 | شماره کیلومتر فعلی :                                                                                                    |                                               |
|                              |                                 | 🛕 معیار تشخیص کیلومتر خودرو برای ارائه خدمات و سرویس دوره ای کیلومتر مشاهده شده در زمان مراجعه به تعمیرگاه می باشد.                                                        |                                               |
|                              |                                 | خدمت مورد انتظار                                                                                                    |                                               |
|                              |                                 | خدمت اصلی مورد انتظار : خدمات مکانیکی 💌                                                                                                    |                                               |
|                              |                                 | 🛕 مشتری گرامی بجهت تسریع در ارائه خدمات و برنامه ریزی زمانی صحیح می بایست تمامی موارد درخواستی خود را درج نمایید و صرفا ارائه خدمات<br>برمبنای اظهارات ثبت شده شما می باشد |                                               |
|                              |                                 | ثبت اظهارات : 💿                                                                                                    |                                               |
|                              |                                 | ∑ سرویس اولیه<br>خودرو کشش ندارد                                                                                                    |                                               |
|                              |                                 | مرحله قبل مرحله بعد رحله بعد عن Activa<br>Go to PC                                                                                                    | te Windows<br>C settings to activate Windows. |

تصویر شماره (۷)

### راهنمای نوبت دهی اینترنتی محصولات جک و لیفان - مجموعه نمایندگی های بادران گستر (تعمیرگاه مرکزی 4)

| 🗙 بادران گستر ایرسا - صفحه اصلی 🛛 | رویس نوبت دهی                |                                |                                    |                        |                     |     | - 0 | × |
|-----------------------------------|------------------------------|--------------------------------|------------------------------------|------------------------|---------------------|-----|-----|---|
| ← → C ① ▲ Not secure              | wcs.bamkhodro.com/api/Servic | eAppointment/CarService        |                                    |                        |                     | @ ☆ | B   | : |
|                                   |                              |                                |                                    |                        |                     |     |     | Е |
|                                   |                              |                                |                                    |                        |                     |     |     | Â |
|                                   |                              |                                |                                    |                        |                     |     |     |   |
|                                   | والمتا                       | بازبینی نهای                   | مشتری                              | نوبت                   | خودرو               |     |     |   |
|                                   |                              |                                |                                    |                        |                     |     |     |   |
|                                   |                              |                                |                                    |                        |                     |     |     |   |
| <b>@</b>                          |                              |                                |                                    |                        | انتخاب مركز سرويس   |     |     |   |
|                                   | <ul> <li>التظاب</li> </ul>   | میرگاه مرکزی شماره۴) –۱۷۰۹     | شرکت بادران گستر ایرسا (تع         | ]<⊐                    | نام مرکز سرویس :    |     |     |   |
|                                   | ، شماره۴) -۹۰ (۱ بوده است.   | ران گستر ایرسا (تعمیرگاه مرکزی | در تاریخ۲۰۳۸/۰۸/۰۳،شرکت باد        | خب شما در آخرین مراجعه | 🛕 مرکز سرویس منت    |     |     |   |
|                                   |                              |                                | ١٧٠٩                               |                        | کد مرکز سرویس :     |     |     |   |
|                                   |                              |                                | γγωλγ-                             | ويس :                  | شماره تماس مرکز سرو |     |     |   |
|                                   | ه پلاک ۱۱۷                   | بارس حد فاصل جشنواره و رسالت   | خیابان دماوند-بعد از سه راه تهرانپ |                        | نشانی مرکز سرویس :  |     |     |   |

۸- در قسمت انتخاب مرکز سرویس "شرکت بادران گسترایرسا(تعمیرگاه مرکزی شماره ۴)-۱۷۰۹" را انتخاب کنید.

تصویر شماره (۸)

نکته:

- شرکت بادران گسترایرسا دارای مجهزترین و قوی ترین انبار در بین نمایندگیهای کرمان موتور است.
- استادکارها و تکنسین های مجرب ما به تمام عیوب مسلط هستند. خودرو شما هرگونه خدماتی نیاز داشته باشد مطمئن باشید در کمترین زمان و با بهترین کیفیت براساس تعرفه دقیق و قیمت مصوب کرمان موتور آن خدمات را از ما دریافت می نمایید.
- واحد تعمیرات بدنه بادران گسترایرسا با انجام کلیه تعمیرات اساسی و ظریف کاری بدنه درخدمت مشتریان محترم می باشد با استفاده از کلیه امکانات از قبیل : دستگاه شاسی کشی استاندارد برای کشیدن شاسی محترم می باشد در تصادفات سنگین و برای کوچکترین کارهایی که نیاز یه ظرافت دارد از ابزارآلات مخصوص استفاده می شود
- اجرای عملیات رنگی با استفاده از کوره مناسب و استاندارد و ابزار مخصوص پاشش بر روی بدنه خودروها انجام می گیرد.

#### آدرس سایت: www.badrangostar.ir

راهنمای نوبت دهی اینترنتی محصولات جک و لیفان – مجموعه نمایندگی های بادران گستر (تعمیرگاه مرکزی ۴) ۹- در قسمت تعیین وقت مراجعه به صورت پیش فرض اولین وقت خالی برای شما به عنوان وقت پیشنهادی نشان داده می شود که در صورتی که تمایل داشتید در همان تاریخ مراجعه کنید می توانید بر روی گزینه "مرحله بعد " کلیک کنید. در صورتی که وقت پیشنهادی برای شما مناسب نبود می توانید با کلیک بر روی ساعت در کادر روزهای دیگر وقت انتخابی خود را تعیین کنید و سپس بر روی گزینه "مرحله بعد" کلیک کنید.

| تعیین وقت مراجعه<br>وقت انتخابی شما ۲۰/۰/۱۳۹۹/۱سه شنبه ، ۰۰:۸۰ صبح می باشد.                                                                                                    |  |
|----------------------------------------------------------------------------------------------------|--|
| تعیین وقت مراجعه<br>وقت انتخابی شما ۲۰/۱۹۹۹/۱سه شنبه ، ۰۰:۸۰ صبح می باشد.                                                                                                    |  |
| وقت انتخابی شما ۴ ۲۰۱۰ ۱۳۹۹/۱۰ سه شنبه ، ۲۰۰۰ صبح می باشد.                                                                                                    |  |
|                                                                                                    |  |
| الماري الماري الماري الماري الماري الماري الماري الماري الماري الماري الماري الماري الماري الماري الماري الماري<br>دو هنيه معه هنيه چهار هنيه ينغ شنيه جمعه هنيه جمعه هنيه يكفنيه<br> |  |
|                                                                                                    |  |
| YS YO YF YW YY YI Y.<br>W SY SI W. YA YX                                                                                                    |  |
| امروز، دوستبه ۲ دی ۱۳۳۲<br>وقت پیشنهادی                                                                                                    |  |
| ۲۹۹۹/۱۰/۲۴ (سه شنبه<br>۲۰۰۰ - صبح                                                                                                    |  |
| Activate Windows<br>مرحله قبل مرحله بعد مرحله بعد                                                                                                    |  |

تصویر شماره (۹)

راهنمای نوبت دهی اینترنتی محصولات جک و لیفان – مجموعه نمایندگی های بادران گستر (تعمیرگاه مرکزی ۴) ۱۰-در قسمت اطلاعات مشتری ، نوع پلاک (شخصی،عمومی،تاکسی و..) را مشخص کنید در صورتی که شماره پلاک در این قسمت با کارت خودرو مغایرت دارد می توانید با انتخاب اعداد و حروف روی عکس پلاک آنها را تغییر دهید. و همچنین اگر اطلاعات مالک خودرو با کارت خودرو مغایرت دارد می توانید با کلیک بر روی کلمه " اینجا" اطلاعات هر کادر را تغییر دهید.

در صورتی که شخص دیگری غیر از مالک ، همراه خودرو در وقت تعیین شده مراجعه می کند لازم است نام آورنده و شماره تماس وی وارد شود در غیر این صورت تیک قبل از کادر " مالک آورنده خودرو است" را فعال کنید. آدرس ایمیل را در قسمت پست الکترونیکی وارد کنید و سپس روی گزینه " مرحله بعد" کلیک کنید.

|                   | اطلاءات مشترى                                                                                                    |
|-------------------|----------------------------------------------------------------------------------------------------|
|                   | تاریخ نوبت ۲۰/۰۱/۱۳۹۹ سه شنبه ساعت ۸:۰۰ صبح                                                                             |
|                   | شرکت بادران گستر ایرسا (تعمیرگاه مرکزی شماره۴) -۱۷۰۹                                                                    |
| æ                 | کد اشتراک :                                                                                                    |
| JAC               | کد اشتراک                                                                                                    |
|                   | نوع پلاک :                                                                                                    |
|                   | شخصی -                                                                                                    |
|                   | 🛕 چنانچه پلاک نمایش داده شده یا پلاک کارت خودرو شما مغایرت دارد می توانید یا کلیک بر<br>روی شماره پلاک آن را تغییر دهید |
| LIFAN             | شماره پلاک :                                                                                                    |
| SUV               |                                                                                                    |
| X60 AT            |                                                                                                    |
| NAKSG4329HB142061 |                                                                                                    |
|                   |                                                                                                    |
|                   | 🛕 چانچه پلاک خودرو را تغییر داده اید و قصد دارید مشخصات مالک را تغییر دهید اینجا کنیک تمایید                            |
| <b>V</b>          | نام و نام خانوادگی مالک : 🔶 شماره همراه مالک                                                                            |
| +9195AP5Y+Y       | بادران گسترایرسا                                                                                                    |
|                   | 🗹 ایک آورنده خودرو است                                                                                                  |
|                   | نام آورنده خودرو : شماره همراه آورند                                                                                    |
| *9195XIV5Y*Y      | بادران گسترایرسا                                                                                                    |
|                   | پست الکترونیکی :                                                                                                    |
|                   | info@badrangostar.ir                                                                                                    |
| $\mathbf{\nabla}$ |                                                                                                    |
| مرحله بعد         | مرحله قبل                                                                                                    |
|                   | Activate Windows                                                                                                    |
|                   | Go to PC settings to activate Windows.                                                                                  |

تصویر شماره (۱۰)

راهنمای نوبت دهی اینترنتی محصولات جک و لیفان – مجموعه نمایندگی های بادران گستر (تعمیرگاه مرکزی **۴)** ۱۱- کلیه اطلاعاتی که از ابتدای مراحل ثبت کرده اید را در این قسمت مطالعه بفرمایید در صورت نیاز به اصلاح از گزینه " مرحله قبلی " و در صورت صحیح بودن اطلاعات بر روی گزینه " مرحله بعد" کلیک کنید.

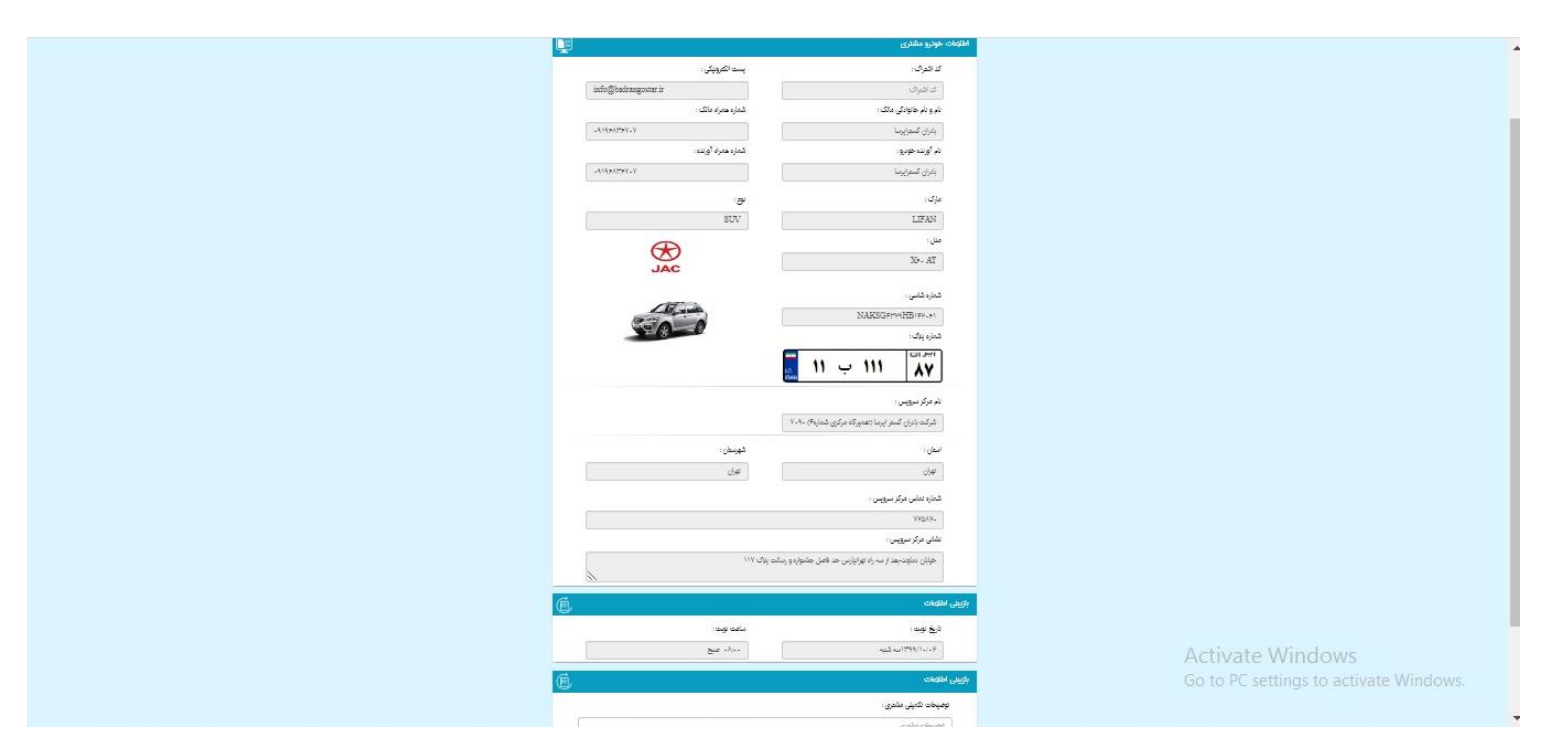

تصویر شماره (۱۱)

## راهنمای نوبت دهی اینترنتی محصولات جک و لیفان - مجموعه نمایندگی های بادران گستر (تعمیرگاه مرکزی 4)

۱۲- پس از تایید نهایی اطلاعات کد پذیرش در کادر طوسی رنگ نمایش داده می شود. همراه داشتن کد رزرو پذیرش در زمان مراجعه به نمایندگی الزامی است.

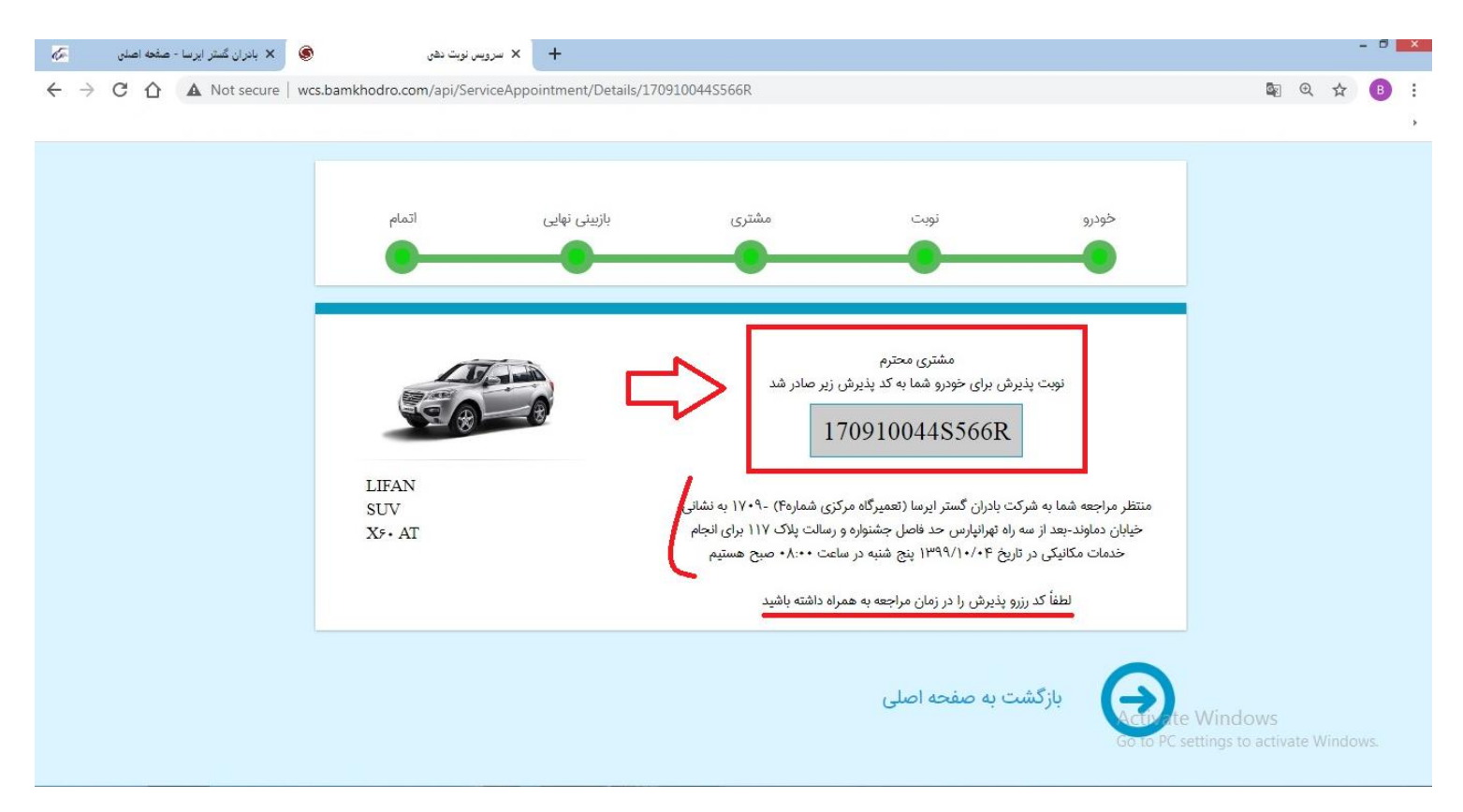

تصویر شماره (۱۲)

#### نکته:

- کد پذیرش صادر شده را هنگام مراجعه همراه داشته باشید.
- در هر مرحله از اخذ نوبت اینترنتی می توانید از راهنمایی کارشناسان ما تعمیرگاه مرکزی شرق بهره مند شوید بدین منظور با شماره های ۷۲۵۸۲–۷۷۱۲۰۱۱۳–۷۷۱۲۰۱۱۳ تماس بگیرید.